## 1. Spaudžiate "Send"

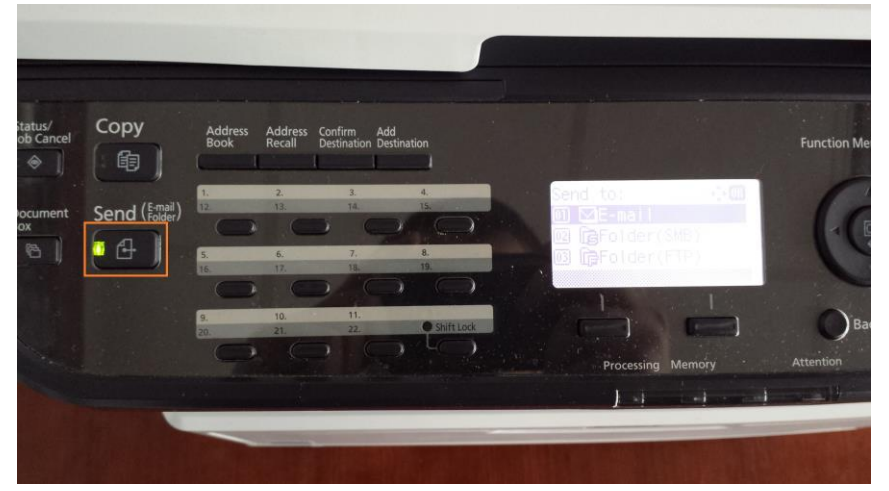

2. Ekrane atsiranda toks vaizdas:

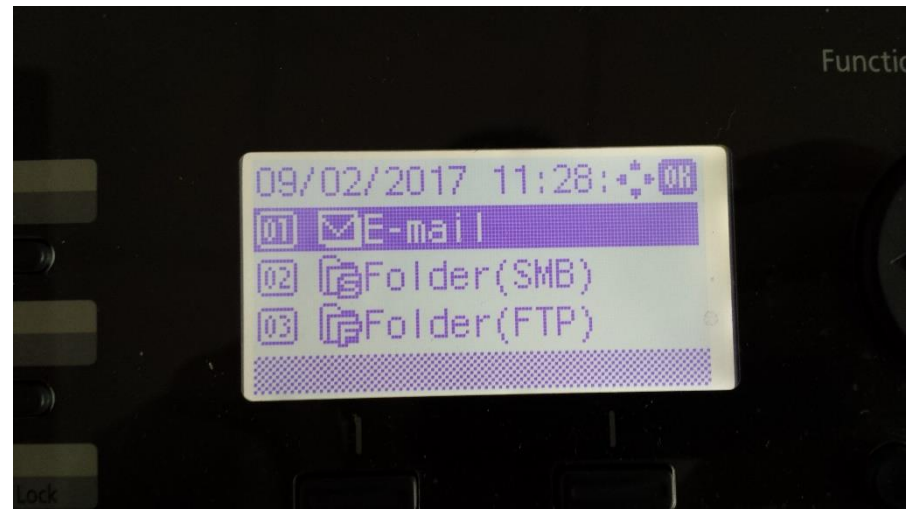

3. Spaudžiate "OK"

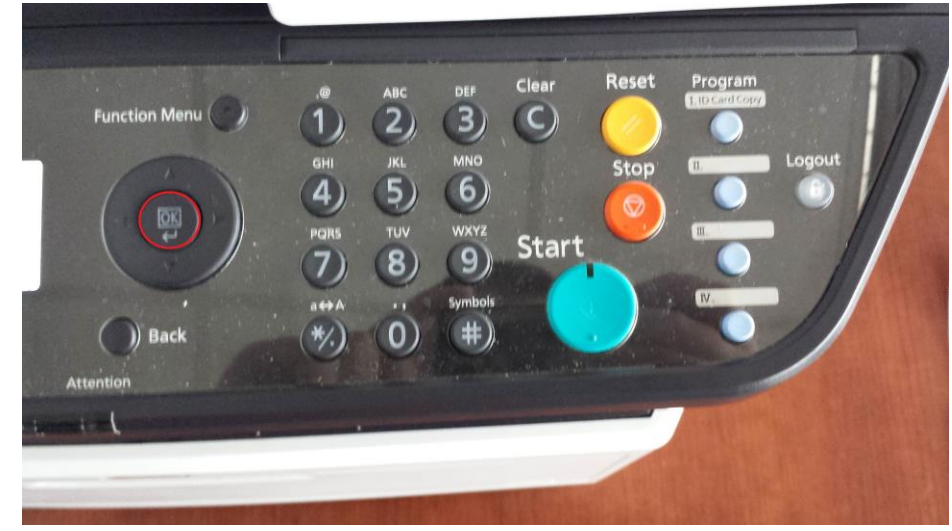

4. Ekrane pasirodo toks vaizdas

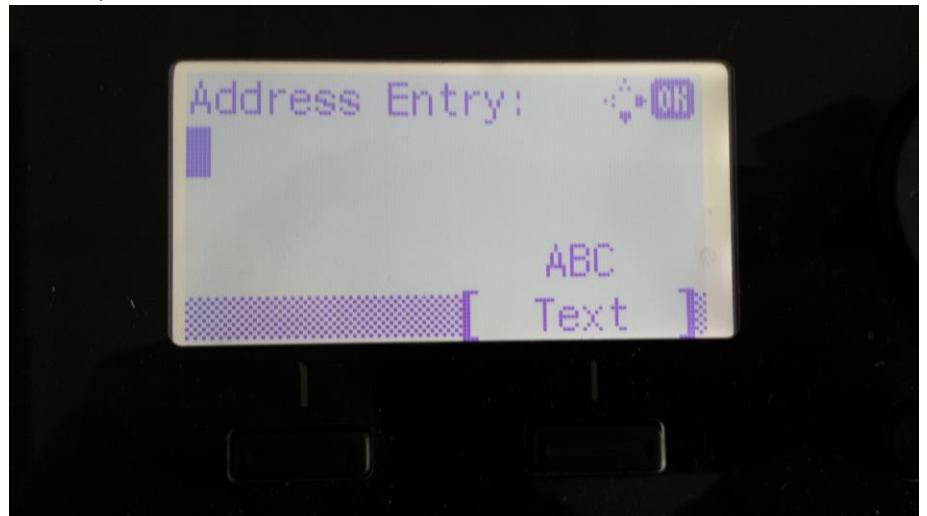

5. Spaudžiate "Address Book"

| 1. 2. 3. 4.   12. 13. 14. 15.   12. 13. 14. 15.   5. 6. 7. 8.   16. 12. 18. 19.   9. 10. 11.   20. 23. 22.   Shift Lock Shift Lock | 1. 2. 3. 4.   12. 13. 14. 15.   5. 6. 7. 8.   16. 17. 18. 19.   Menu Menu Menu |  |
|----------------------------------------------------------------------------------------------------|--------------------------------------------------------------------------------|--|
| 5. 6. 7. 8.   16. 17. 18. 19.   9. 10. 11.   20. 21. 22.                                                                           | 5. 6. 7. 8.   16. 17. 18. 19.   Menu Menu Menu                                 |  |
| 5. 6. 7. 8.   16. 17. 18. 19.   9. 10. 11.   20. 21. 22.   • Shift Lock • Shift Lock                                               | 5.   6.   7.   8.     16.   12.   18.   19.     10.   10.   10.   Menu         |  |
| 10.   17.   18.   19.     9.   10.   11.     20.   21.   22.   Shift Lock                                                          |                                                                                |  |
| 9. 10. 11.<br>20. 21. 22. • Shift Lock                                                                                             |                                                                                |  |
| 20. 21. 22. Shift Lock                                                                                                    | 9. 10. 11.                                                                     |  |
|                                                                                                    | 20. 21. 22. Shift Lock                                                         |  |

6. Ekrane atsiranda elektroninio pašto adresai

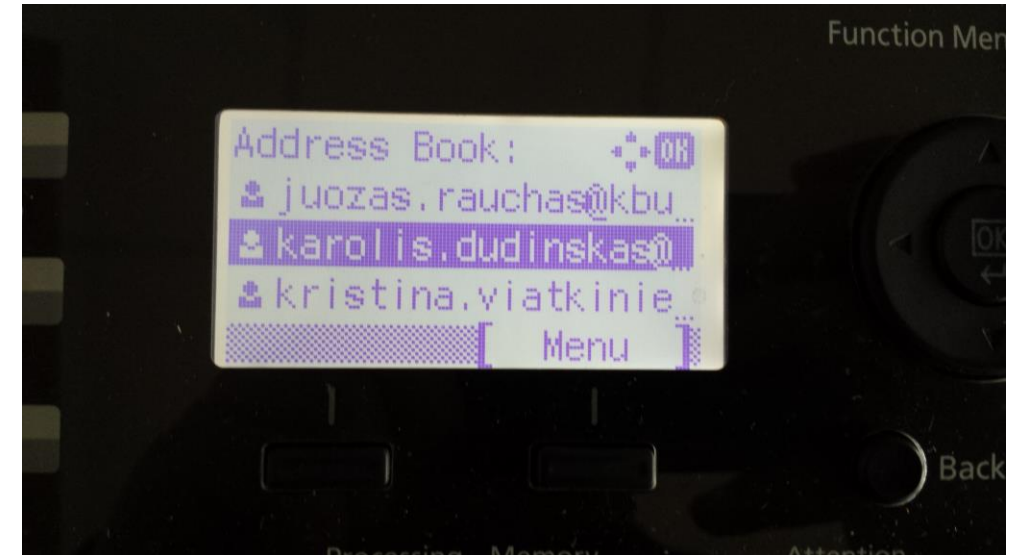

- 7. Naudodami navigacijos mygtukus susirandate norimą elektroninio pašto adresą ir spaudžiate "OK"

8. Galiausiai spaudžiate "Start"

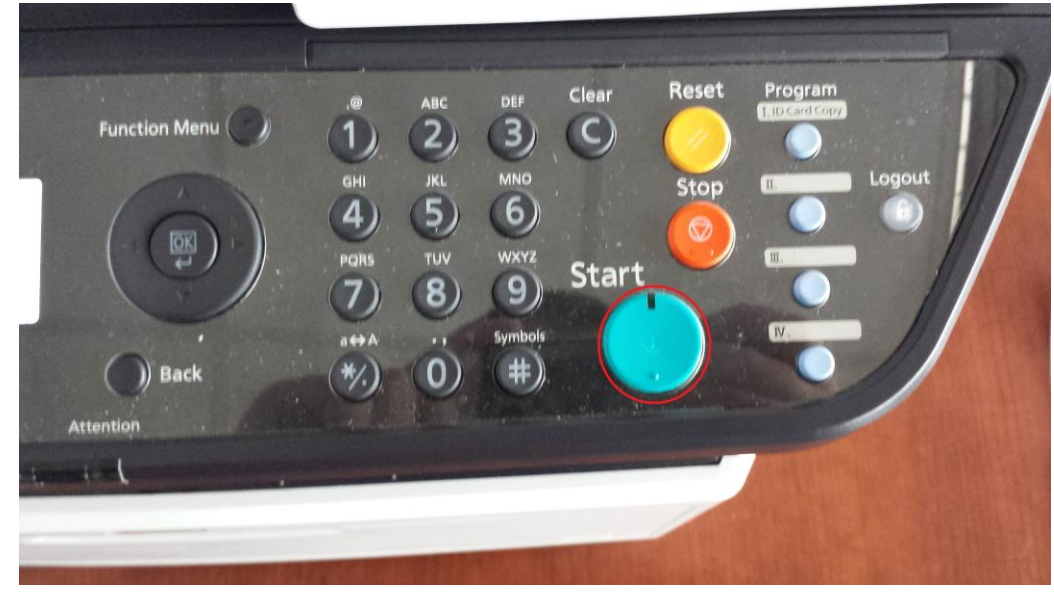

Jūsų dokumentas bus nuskenuotas ir atsiųstas į pasirinktą pašto adresą.